## 여행 시 시계를 현지 시간으로 설정하기

"날짜/시간설정"의 "지역 설정"에서 여행 목적지를 선택하여 날짜와 시 간 표시를 현지 시간으로 변경하십시오. 여행에서 돌아오고 나서 지역 설정을 원래대로 변경하십시오.

**]** "MENU"에 손끝을 댑니다.

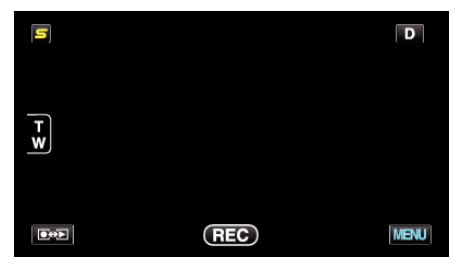

2 "幸"에 손끝을 댑니다.

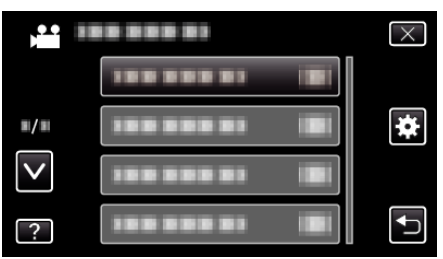

3 "날짜/시간설정"에 손끝을 댑니다.

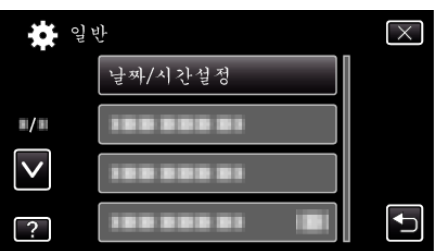

- ∧ 또는 v을 위 또는 아래로 움직여 더 많은 선택을 할 수 있습니다.
- 4 "지역 설정"에 손끝을 댑니다.

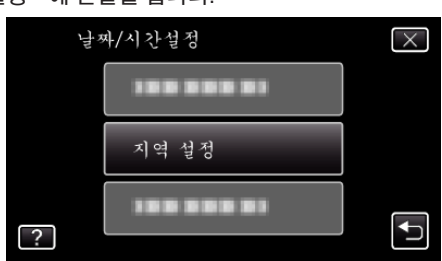

5 여행 지역을 선택하고 "저장"에 손끝을 댑니다.

![](_page_0_Picture_13.jpeg)

- 도시명과 시차가 표시됩니다.
- <나 >에 손끝을 대고 도시명을 선택합니다.

메모:-

"지역 설정"을 정하면 해당 시차로 시간이 변경됩니다.
본국으로 돌아오고 나서 처음에 설정했던 지역을 다시 선택하여 시간을

원래대로 되돌리십시오.